# FUNDAÇÃO

# MANUAL DO USUÁRIO - SEI

₽ €

ŦŦ

# MANUAL DO USUÁRIO – SEI Sistema Eletrônico de Informações

UNS IN

# **Diretor-Geral** Cristiano Maciel

Superintendente

Sandra Maria Coelho Martins

### **Conselho Curador**

Cristiano Maciel (Presidente) Carlos Magno Mendes Tereza Christina Mertens Aguiar Veloso Antônio José Bianca Borsatto Galera Éber Luis Capistrano Martins Millane Chaves da Silva

### **Conselho Fiscal**

Giseli Alves Silvente (Presidente) Luis Fabrício Cirillo de Carvalho Marcos Prado de Albuquerque Roberto Lopes de Souza Beleni Saleti Grando

Avenida Fernando Corrêa da Costa, 2367, Bairro Boa Esperança Campus da UFMT, Bloco da Gráfica Cuiabá-MT CEP: 78.060-900 Tel.:[65]3661-3900 Fax [65]3628-1220 E-mail: uniselva@uniselva.org.br www.fundacaouniselva.org.br

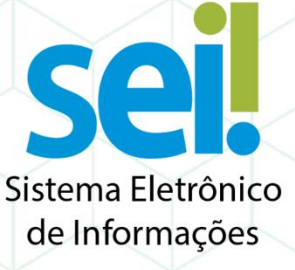

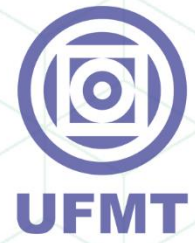

H

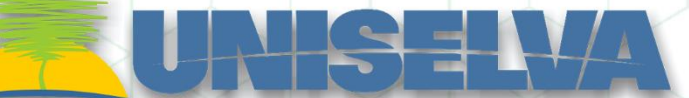

# Sumário

| Introdução                                  | 4  |
|---------------------------------------------|----|
| Iniciando uma nova solicitação              | 5  |
| Incluindo Documentos e Formulários          | 6  |
| Enviando a Solicitação                      | 8  |
| Assinaturas por Usuários de outras Unidades | 9  |
| Assinar Documentos em Bloco de Assinatura   |    |
| Assinatura por Usuário Externo              | 12 |

\*

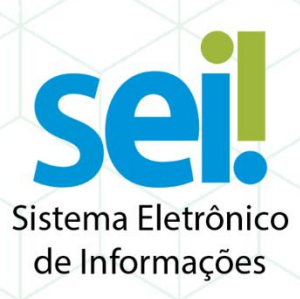

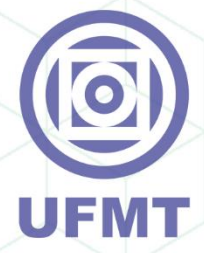

ŦŦ

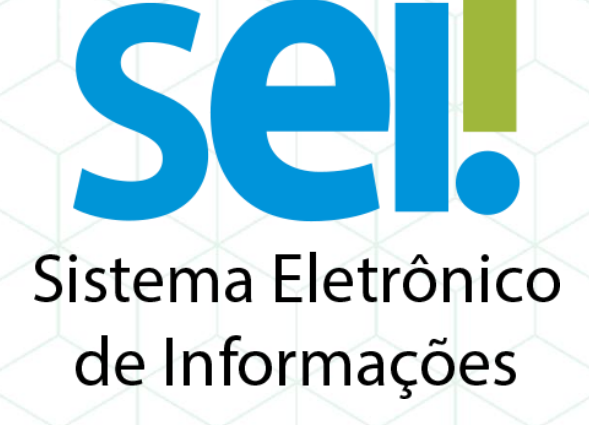

# INTRODUÇÃO

O Sistema Eletrônico de Informações (SEI) foi implantado pela Universidade Federal de Mato Grosso em setembro de 2017 com o objetivo promover a eficiência administrativa, celeridade dos processos e sustentabilidade, a meta é extinguir a tramitação em papel no prazo deum ano.

Para se adequar aos novos procedimentos implantados pela UFMT e também visando modernizar o relacionamento com os coordenadores de projetos a Fundação Uniselva está substituindo as solicitações em papel por solicitações eletrônicas por meio do SEI.

Mais informações sobre o SEI podem ser encontradas em sua página oficial que conta com manuais básicos e avançados sobre o Sistema e também canais de suporte.

# Iniciando uma nova solicitação

1. No meu lateral do SEI escolha a opção "Iniciar processo".

- 2. Ao lado do campo *"Escolha o Tipo do Processo"* clique no símbolo de *"+"* para revelar todos os modelos de processos existentes.
- Agora no campo de pesquisa digite *"UNISELVA"* para exibir apenas os tipos de solicitações destinados a Fundação Uniselva. E escolha o processo desejado.

| Administração           | • |
|-------------------------|---|
| Controle de Processos   |   |
| Iniciar Processo        |   |
| Retorno Programado      |   |
| Pesquisa                |   |
| Base de Conhecimento    |   |
| Textos Padrão           |   |
| Modelos Favoritos       |   |
| Blocos de Assinatura    |   |
| Blocos de Reunião       |   |
| Blocos Internos         |   |
| Contatos                |   |
| Processos Sobrestados   |   |
| Acompanhamento Especial |   |
| Marcadores              |   |
| Pontos de Controle      |   |
| Estatísticas            | • |
| Grupos                  | • |
|                         |   |

Escolha o Tipo do Processo: 🙆

#### Escolha o Tipo do Processo: 📀

| ONIGEEN                                                     |
|-------------------------------------------------------------|
| UNISELVA - PRESTAÇÃO DE CONTAS DE SUPRIMENTOS DE<br>FUNDOS  |
| UNISELVA - RELATÓRIO DE VIAGEM                              |
| UNISELVA - SOLICITAÇÃO DE COMPRA DE MATERIAL DE CONSUMO     |
| UNISELVA - SOLICITAÇÃO DE COMPRA DE MATERIAL PERMANENTE     |
| UNISELVA - SOLICITAÇÃO DE CONCESSÃO DE BOLSA DE ESTÁGIO     |
| UNISELVA - SOLICITAÇÃO DE CONTRATAÇÃO DE PESSOA FÍSICA      |
| UNISELVA - SOLICITAÇÃO DE HOSPEDAGEM                        |
| UNISELVA - SOLICITAÇÃO DE PAGAMENTO DE BOLSA DE ESTÁGIO     |
| UNISELVA - SOLICITAÇÃO DE PAGAMENTO DE BOLSA DE<br>INOVAÇÃO |
| UNISELVA - SOLICITAÇÃO DE PAGAMENTO DE DIÁRIAS              |
| UNISELVA - SOLICITAÇÃO DE PASSAGEM AÉREA NACIONAL           |
| UNISELVA - SOLICITAÇÃO DE PRESTAÇÃO DE SERVIÇO              |
| *                                                           |

4. Escolha o tipo de acesso como "Público" e após escolha "Salvar"

| ۲ | Público |  |
|---|---------|--|

\_\_\_\_\_

Salvar Voltar

# Incluindo Documentos e Formulários

1. Com o processo criado, clique em *"Incluir Documento"*.

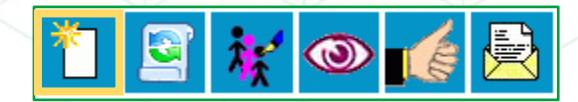

Escolha o Tipo do Documento: O

UNISELVA - Relatório de Viagem

Público

UNISELVA - Atesto de Nota Fiscal e Sol. Pagamento

UNISELVA - Atesto de Nota Fiscal e Sol. Reembolso UNISELVA - Relatório de Atividades Mensal

UNISELVA - Solicitação Compra Material Permanente

UNISELVA - Solicitação Compra Material de Consumo UNISELVA - Solicitação Contratação Pessoa Física

UNISELVA - Solicitação Prestação de Serviços UNISELVA - Solicitação de Concessão Bolsa Estági

- 2. No campo de pesquisa digite *"UNISELVA"* para exibir apenas os tipos de documentos destinados a Fundação Uniselva. E escolha o processo modelo.
- 3. Defina o tipo de acesso como "Público" e depois escolha "Confirmar Dados".

 O modelo desejado será exibido na tela, é obrigatório preencher todas as informações dos formulários.

5. Após preenchidas clique em "Salvar" e depois em "Assinar".

| Agent   http://www.tet.be/www.entroledu                                                                                                    | and the second second second second second second second second second second second second second second second | Saluto arriento - 1700 Marrieum | deve-0000000000.etrajare          | And the Contract of the Contract of the Contract of Contract of Co |
|----------------------------------------------------------------------------------------------------|----------------------------------------------------------------------------------------------------|---------------------------------|-----------------------------------|----------------------------------------------------------------------------------------------------|
| $\operatorname{Kin} \left[ f(h) = \frac{1}{2} \frac{h}{2} + \frac{1}{2} \frac{h}{2} + \frac{1}{2} \frac{h}{2} \frac{h}{2} + \frac{1}{2} \frac{h}{2} \frac{h}{2} + \frac{1}{2} \frac{h}{2} \frac{h}{2} + \frac{1}{2} \frac{h}{2} \frac{h}{2} + \frac{1}{2} \frac{h}{2} \frac{h}{2} + \frac{1}{2} \frac{h}{2} \frac{h}{2} + \frac{1}{2} \frac{h}{2} \frac{h}{2} \frac{h}{2} + \frac{1}{2} \frac{h}{2} \frac{h}{2} \frac{h}{2} + \frac{1}{2} \frac{h}{2} \frac{h}{2} \frac{h}{2} \frac{h}{2} + \frac{1}{2} \frac{h}{2} \frac{h}{$ | KASHD 26 FEIRER [:                                                                                               | 1 * * * <b>1</b> * * * *        | - University of the second second | -                                                                                                    |
|                                                                                                    | 🏂 U:                                                                                                    | <b>HISELV</b>                   | 1                                 |                                                                                                    |
|                                                                                                    | Probability and Propagation Probability                                                                          | CONTRACTOR PROFILE DESIGN COME  | -PENEL-LAURENCE                   |                                                                                                    |
| ANALY THREE TO DO THE                                                                                                    |                                                                                                    |                                 |                                   |                                                                                                    |
|                                                                                                    | XXX HALFO IX DO                                                                                                  | маліон малан клене              |                                   |                                                                                                    |
| na vejša uz veza u                                                                                                    |                                                                                                    |                                 |                                   |                                                                                                    |
| he in the Developments                                                                                                    |                                                                                                    |                                 |                                   |                                                                                                    |
| ainene in Itajne                                                                                                    | Liance de Projeta                                                                                                |                                 |                                   |                                                                                                    |
| e Balac Teachdele                                                                                                    |                                                                                                    |                                 |                                   |                                                                                                    |
| defener .                                                                                                    | Field                                                                                                    |                                 |                                   |                                                                                                    |
| in the filter of the second second                                                                                                    | sist que esperante contrait envelos aciacións indícais.                                                          |                                 |                                   |                                                                                                    |
| nerns seennisis                                                                                                    |                                                                                                    |                                 |                                   |                                                                                                    |
|                                                                                                    |                                                                                                    |                                 | Unio Real/Institut                |                                                                                                    |
|                                                                                                    |                                                                                                    |                                 | 74                                |                                                                                                    |
|                                                                                                    |                                                                                                    |                                 | Lines                             |                                                                                                    |
|                                                                                                    |                                                                                                    |                                 |                                   |                                                                                                    |
| CED IT: KIRANEN                                                                                                    |                                                                                                    |                                 |                                   |                                                                                                    |
| i mitr                                                                                                    |                                                                                                    |                                 |                                   |                                                                                                    |
| un in isle                                                                                                    |                                                                                                    | Energie Dervice                 |                                   |                                                                                                    |
| -h-h                                                                                                    |                                                                                                    |                                 |                                   |                                                                                                    |
| nyena                                                                                                    |                                                                                                    |                                 |                                   |                                                                                                    |
| la el internación de la compañía de la compañía de la compañía de la compañía de la compañía de la compañía de                                                                                                    | ورحمه ومراوية فالمتكا بترطم كمعتر مطاطعه مرتباه                                                                  | konta priji na bi promponji     | de viegen.                        |                                                                                                    |
| NO. 1 CO. 2 3 88 (41) 18                                                                                                    |                                                                                                    |                                 |                                   | No ALES                                                                                                    |
|                                                                                                    |                                                                                                    |                                 |                                   |                                                                                                    |
|                                                                                                    |                                                                                                    |                                 |                                   |                                                                                                    |

Confirmar Dados Volta

| e | 🛿 ::SEI/UFMT - 0503830 - UNISELVA - Solicitação ( |                |       |         |       |    |  |
|---|---------------------------------------------------|----------------|-------|---------|-------|----|--|
| ſ | Seguro                                            | https://sei.uf | fmt.b | r/sei/  | contr | ol |  |
|   | 📄 Salvar                                          | 🖉 Assinar      | P     | ь.<br>2 | 0     | ľ  |  |
|   |                                                   |                |       |         |       |    |  |

| 6. | Na   | nova    | janela  | de    | assir  | natura | esco  | lha | as |
|----|------|---------|---------|-------|--------|--------|-------|-----|----|
|    | crea | denciai | s da as | ssina | atura, | preen  | cha a | ser | ha |
|    | de u | usuário | e aper  | te a  | tecla  | "Enter |       |     |    |

| SEI - Assinatura de Documento - Google Chrome                              | -              |         |
|----------------------------------------------------------------------------|----------------|---------|
| Seguro   https://sei.ufmt.br/sei/controlador.php?acao=documento_assinar8ta | cao_origem=edi | tor_mor |
| Assinatura de Documento                                                    |                |         |
| irgão do Assinante:                                                        |                |         |
| ssinante:                                                                  |                |         |
| targo / Eunção:                                                            |                |         |
| enha ou Certificado Digital 🕡                                              |                |         |

Caso deseje inserir outras solicitações clique em *"Incluir Documento"* e repita o processo de preenchimento e assinatura. É permitido apenas um tipo de solicitação por processo, ex: O processo pode conter quantas solicitações de pagamento de diárias forem necessárias, mas não pode conter uma solicitação de pagamento de diária e uma solicitação de pagamento de bolsa estágio.

# Enviando a Solicitação

1. Clique em "Enviar Processo".

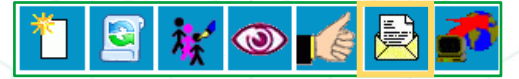

2. No campo *"Unidades"* pesquisa por *"Uniselva"* e escolha *"Uniselva – Secretaria – Secretaria* Da Fundação Uniselva".

| Enviar Processo                                                                                                    |                                                                                                    | Envior            |
|----------------------------------------------------------------------------------------------------|----------------------------------------------------------------------------------------------------|-------------------|
| Processos:<br>23108.940723/2018-88 - UNISELVA - PRESTAÇÃO                                                                                                    | D DE CONTAS DE SUPRIMI                                                                                                    | <u>an</u> '''''ai |
| Unidades:<br>uniselva                                                                                                    | Mostrar unidades por onde tramitou                                                                                                    |                   |
| Uniselva - Área de Compras - Área de Compras d<br>Uniselva - Área de Contabilid Área Contabilida<br>Uniselva - Área de Preciotes - Área de Presido<br>Uniselva - Área de Preciotes - Área de Presido<br>Uniselva - Área de Bri-A cada de Recursos Huma<br>Uniselva - Área Financeira - Área Financeira da Fi<br>Uniselva - Áreas S. de Comunic - Assessoria de Ci<br>Uniselva - Assessoria Jurídica - Assessoria Jurídi<br>Uniselva - Conselho Cirador - Coselho Curador - Oseho Curador<br>Uniselva - Conselho Carador - Coseho Curador<br>Uniselva - Conselho Carador - Coseho Curador<br>Uniselva - Conselho Fiscal - Conselho Fiscal da Fi<br>Uniselva - Socretaria - Socretaria da Fundação Ur<br>Uniselva - Secretaria da Fundação Ur<br>Uniselva - Sepretintendência - Superintendência - Superintendência | a Fundação Uniselva<br>e da Fundação Uniselva<br>lo de Contas da Fundação Uniselva<br>Fundação Uniselva<br>los da Fundação Uniselva<br>undação Uniselva<br>a da Fundação Uniselva<br>a da Fundação Uniselva<br>a da Fundação Uniselva<br>foto Uniselva<br>cipo Uniselva<br>liselva<br>Fundação Uniselva<br>Fundação Uniselva | ₽ <b>0</b><br>×   |
|                                                                                                    |                                                                                                    | 1                 |

JPRIMI 🔺

Enviar

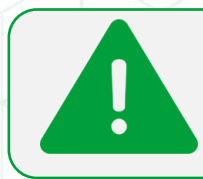

F

ATENÇÃO: Todos os processos destinados a Fundação Uniselva devem ser enviados para a *"Uniselva – Secretaria – Secretaria Da Fundação Uniselva"*.

3. Clique em "Enviar" para Concluir o envio.

# Assinaturas por Usuários de outras Unidades

O *"Bloco de Assinatura"* permite a assinatura simultânea de vários documentos por um ou mais usuários de unidades diferentes da unidade elaboradora. No entanto, não é possível disponibilizar bloco de assinatura para a unidade geradora do processo.

1. Para criar um bloco de assinatura, deve-se clicar no documento de um processo e selecionar o ícone *"Incluir Bloco de Assinatura"* na barra de menu do documento.

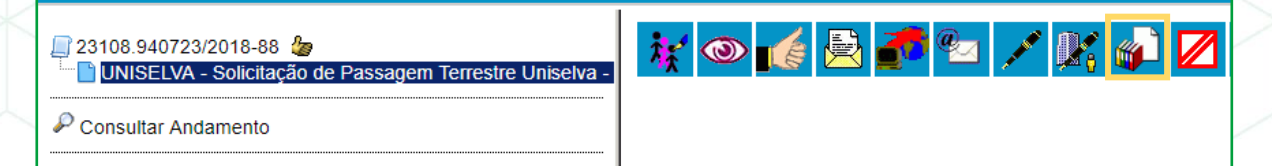

- 2. O sistema abre a tela "Incluir em Bloco de Assinatura" onde será mostrado um quadro com a relação de documentos daquele processo que podem ser incluídos em bloco de assinatura. Devem ser selecionados os documentos a serem incluídos e selecionar um dos blocos disponíveis na barra de rolagem da opção "Bloco", ou clicar em "Novo" para criar um bloco.
- 3. Ao selecionar a opção "Novo", o sistema abre a tela *"Novo Bloco de Assinatura"* onde deverá ser preenchido o campo descrição e informadas as unidades para disponibilização do bloco. Depois clique em *"Salvar*".
- 4. Ao salvar informações, o sistema retorna para a tela anterior e disponibiliza o bloco criado na barra de rolagem do campo "Bloco". Deverão ser selecionados os documentos da lista e clicar na opção "Incluir".

|   | Incl  | uir em l | Bloco de Assinatura                             |                  |                   |
|---|-------|----------|-------------------------------------------------|------------------|-------------------|
|   |       |          |                                                 | Ir para Bloc     | os de Assinatura  |
| T | Bloco |          |                                                 |                  |                   |
| U |       |          |                                                 | ▼ _inclu         | ir <u>N</u> ovo   |
| l |       |          | Lista de documentos disponí                     | veis para inclus | :ão (1 registro): |
| J |       | N° SEI   | Documento                                       | Data             | Blocos            |
|   |       | 0503830  | UNISELVA - Solicitação de Passagem<br>Terrestre | 18/05/2018       |                   |

| Novo Bloco de Assinatura                                                          |
|-----------------------------------------------------------------------------------|
| Salvar Qancelar                                                                   |
| Descrição:                                                                        |
| Teste para o Manual                                                               |
|                                                                                   |
|                                                                                   |
|                                                                                   |
| Unidades para Disponibilização:                                                   |
| Uniselva                                                                          |
| INISELVA - Europeão Uniselva                                                      |
| Uniselva - Área de Compras - Área de Compras da Fundação Uniselva                 |
| Uniselva - Área de Contabilid Área Contabilidade da Fundação Uniselva             |
| Uniselva - Área de Pre. Contas - Área de Prestação de Contas da Fundação Uniselva |
| Uniselva - Area de Projetos - Area de Projetos da Fundação Uniselva               |
| Uniselva - Area de RH - Area de Recursos Humanos da Fundação Uniselva             |
| Uniselva - Area Financeira - Area Financeira da Fundação Uniselva                 |
| Uniselva - Assessoria Jurídica - Assessoria Jurídica da Fundação Uniselva         |
| Uniselva - Conselho Curador - Coselho Curador da Fundação Uniselva                |
| Uniselva - Conselho Fiscal - Conselho Fiscal da Fundação Uniselva                 |
| Uniselva - Diretor Geral - Diretoria Geral da Fundação Uniselva                   |
| Uniselva - Diretoria Executiva - Diretoria Executiva da Fundação Uniselva         |
| Uniselva - Secretaria - Secretaria da Fundação Uniselva                           |
| Uninghan Ourseintendingin Ourseintendingin de Funderän Uninghan                   |

| Incl                         | Incluir em Bloco de Assinatura                              |                                                 |            |        |  |  |  |
|------------------------------|-------------------------------------------------------------|-------------------------------------------------|------------|--------|--|--|--|
| Ir para Blocos de Assinatura |                                                             |                                                 |            |        |  |  |  |
| Bloco                        | :                                                           |                                                 |            |        |  |  |  |
| 5394                         | 5394 - Teste para o Manual 🔻 Incluir Novo                   |                                                 |            |        |  |  |  |
|                              | Lista de documentos disponíveis para inclusão (1 registro): |                                                 |            |        |  |  |  |
|                              | N° SEI                                                      | Documento                                       | Data       | Blocos |  |  |  |
|                              | 0503830                                                     | UNISELVA - Solicitação de Passagem<br>Terrestre | 18/05/2018 |        |  |  |  |

5. Após incluir todos os documentos necessários, clique na opção *"Ir para Blocos de Assinatura"* localizado parte superior direita da tela.

| Ir pai                  | ra Blocos de |            |
|-------------------------|--------------|------------|
|                         |              | Assinatura |
| <u>B</u> loco:          |              |            |
| 6832 - Bloco de teste 🔹 | Incluir      | Novo       |

6. Localize o bloco criado na lista que irá aparecer, e clique no ícone *"Disponibilizar Bloco"*, para que o bloco seja disponibilizado para todas as Unidades incluídas.

THE

\*

FE

| Teste | / 1 |  |
|-------|-----|--|
|-------|-----|--|

1. No menu lateral selecione a opção "Blocos de Assinatura".

| Administração         | ⊧ |
|-----------------------|---|
| Controle de Processos |   |
| Iniciar Processo      |   |
| Retorno Programado    |   |
| Pesquisa              |   |
| Base de Conhecimento  |   |
| Textos Padrão         |   |
| Modelos Favoritos     |   |
| Blocos de Assinatura  |   |
| Blocos de Reunião     |   |
|                       |   |

| 510   | cos de               | Assinatur       | a                                                          |                                                                  | Pesquisar Novo Conclu                                | ir <u>E</u> xoluir Jmpr |
|-------|----------------------|-----------------|------------------------------------------------------------|------------------------------------------------------------------|------------------------------------------------------|-------------------------|
| alavr | as-chave pa          | ra pesquisa:    |                                                            |                                                                  |                                                      |                         |
| iala: |                      |                 |                                                            |                                                                  |                                                      |                         |
| igiu. |                      |                 |                                                            |                                                                  |                                                      |                         |
|       |                      |                 |                                                            |                                                                  |                                                      |                         |
|       |                      |                 |                                                            |                                                                  | Lista de                                             | e Blocos (6 registr     |
| ✓     | Número               | Estado          | Geradora                                                   | Disponibilização                                                 | Descrição                                            | Ações                   |
|       | 5394                 | Aberto          | Uniselva - Área de<br>Tl                                   | Uniselva -<br>Superintendência                                   | Teste para o Manual                                  | 1 🕺 🖉 🗸                 |
|       | 5337                 | Disponibilizado | Uniselva - Área de<br>Ti                                   | UNISELVA<br>Uniselva - Área de<br>Projetos                       | asdasdasdsa asdasdas dsda asd<br>ads ads a           | 18 💫                    |
|       |                      |                 | Uniselva - Área de                                         |                                                                  | assinatura miguelintoaioihasdonugd                   | 诸 👃 📝 🗸                 |
|       | 5336                 | Aberto          | TI                                                         |                                                                  | ytyudhudasdsa                                        | 3                       |
|       | 5336<br>5331         | Disponibilizado | TI<br>Uniselva - Área de<br>TI                             | Uniselva - Área de<br>Projetos                                   | Assinatura do Bolsista                               | 100 B                   |
|       | 5336<br>5331<br>5330 | Disponibilizado | TI<br>Uniselva - Área de<br>TI<br>Uniselva - Área de<br>TI | Uniselva - Área de<br>Projetos<br>Uniselva - Área de<br>Projetos | Assinatura do Bolsista<br>Assinatura do beneficiário |                         |

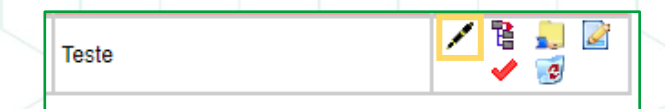

|       |   |   | -   | -  | _ |
|-------|---|---|-----|----|---|
| Teste | 1 | 1 | 2.  | J. |   |
|       |   | 1 | 2   |    |   |
|       |   |   | · · | -  |   |

5. Para visualizar o conteúdo do documento clique sobre o número dele.

FH

6. E para assina-lo clique no ícone "Assinar Documento". Na nova janela de assinatura escolha as credenciais da assinatura, preencha a senha de usuário e aperte a tecla "Enter".

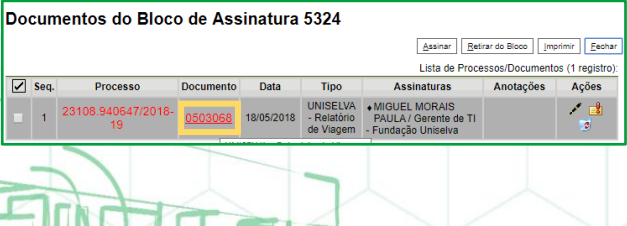

| 1 | Assinar Retirar do Bloco Imprimir Eech<br>Lista de Processos/Documentos (1 registr |           |       |  |  |  |
|---|------------------------------------------------------------------------------------|-----------|-------|--|--|--|
| 1 | sinaturas                                                                          | Anotações | Ações |  |  |  |
| ì | - MORAIS<br>/ Gerente de TI<br>io Uniselva                                         |           |       |  |  |  |

2. O sistema abrirá uma tela com todos os Blocos de Assinatura em que você está incluído.

Só serão possíveis assinar os documentos com o "Estado disponível".

- 3. Para assinar todos os documentos de um bloco de uma vez, clique no ícone "Assinar Documentos do Bloco".
- 4. Para visualizar cada documento do bloco, clique no ícone "Processos/Documentos do Bloco".

# 7. Assinatura por Usuário Externo

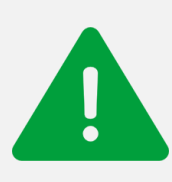

O sei! permite que uma pessoa ou entidade externa assine documentos produzidos no sistema e acompanhe o andamento do processo. Esta funcionalidade exige prévio cadastro no sistema como um *"Usuário Externo".* 

1. Para liberar assinatura para usuário cadastrado, é necessário selecionar o documento a ser assinado e selecionar o ícone *"Gerenciar Liberações para Assinatura Externa"*.

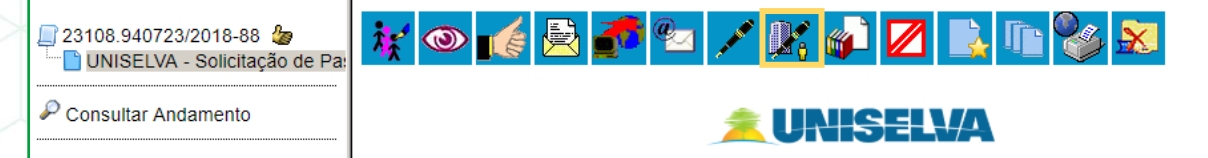

- O sistema abrirá a tela Gerenciar Assinaturas Externas. Deverá ser selecionado e-mail da unidade
- 3. Preencha o campo "Liberar Assinatura Externa para" com o nome da pessoa e selecione a correta na lista que irá aparecer. E clique em *"Liberar*".

| Gerenciar Assinaturas Externas                                                                                      |                                         |        |
|----------------------------------------------------------------------------------------------------|-----------------------------------------|--------|
| E-mail da Unidade:<br>UFMT/E-mail da Unidade <sistema-sei@ufmt.br></sistema-sei@ufmt.br>                            |                                         |        |
| Liberar Assinatura Externa para:                                                                                    |                                         |        |
| TESTE                                                                                                    | 📃 Com visualização integral do processo |        |
| eldto teste de novo (aldogulmit br)<br>HELENA DA SULVA RIBERCO (teste@teste br)<br>Teste Suporte SEI (sei@ulmit br) | a selecionar):                          | ₽<br>× |
| Liberar                                                                                                    |                                         |        |

A opção com "Visualização Integral do Processo" somente deve ser marcada se o usuário externo estiver autorizado a acompanhar as atualizações e visualizar todos os Sistema documentos do processo cujo documento deva ser assinado por ele.

O usuário externo receberá um e-mail contendo um link que dá acesso à página de Controle de Acessos Externos onde ele poderá assinar o documento, e se tiver acesso a Visualização Integral do Processo poderá fazer o acompanhamento dos trâmites do processo.

Fundação Uniselva Avenida Femando Corrêa da Costa, 2367, Bairro Boa Esperança Campus da UFMT, Bloco da Gráfica Cuiabá-MT CEP: 78.060-900 Tel.:[65]3661-3900 Fax [65]3628-1220 E-mail: uniselva@uniselva.org.br www.fundacaouniselva.org.br

JILLIN

ŦŦ